# Installation Instruction D3000 Circuit Board

# **Reason / Background**

The below instructions are to assist in making changeovers of the D range PCB including the D500C/T, D750, D900, NS-500, NS-1000E and D1000 to the new standard D3000 PCB. For any information not clear in this document, you should contact your local Technical Service Customer Service department.

# Converting from D1000, D900, D750 (for NS-500 and NS-1000E, see "Converting from NS-500 and NS-1000" on page 5)

#### A. Replacing a D1000/D750 PCB with the D3000 PCB:

- 1) Note down the mode and setup values of the existing D1000/D750 PCB from Uniview Controller or potentiometer dials.
- 2) Power down the unit and isolate supplies.
- 3) Replace the D1000/D750 PCB with a D3000 PCB.
- 4) Make the appropriate connections as shown in the "D3000 PCB Connections Diagram".
- 5) Power the unit on via a wash / rinse signal, or on external power.
- 6) Refer to D3000 Installation and Setup Guide and the D3000 Uniview menu for configuration options.

#### \*Copying D1000/D750 PCB Functionality

- 1) Scroll to menu 23 in any mode and change the value to 1. (Uniview Control Source). This locks out the use of the potentiometers.
- 2) Change to mode 4 and scroll to menu 2 and change the value to 1. (D5000 standard 16 Menu Mode.)
- 3) Copy the mode and setup values noted from the D1000/D750 PCB or as required.
- 4) Run the dishwasher for a cycle and confirm that the new board functions correctly.

#### B. Replacing a D500C/D500T/D900 PCB with the D3000 PCB:

- 1) Note down potentiometer positions on D500C/D500T PCB.
- 2) Power down the unit and isolate the supplies.
- 3) Replace the D500C/D500T/D900 PCB with a D3000 PCB.
- 4) Make appropriate connections as shown in the "D3000 PCB Connections Diagram".
- 5) Power the unit on via a wash / rinse signal, or on external power.
- 6) Refer to D3000 Installation and Setup Guide and the D3000 Uniview menu for configuration options.

#### \*Copying D500C/D500T/D900 PCB Functionality

- Change the POT Mode Switch to "COND" for D500C/D900 conductivity control POT mode or "TIME" for D500T time control POT Mode. See D3000 PCB Connection Diagram below for switch location.
- Copy the POT pointer positions for D500C/D500T/D900 to the D3000. Use the "D3000 POT Control Mode Reference Table" for identifying correct potentiometer.
- 3) Run the dishwasher for a cycle and confirm that the new board functions correctly.

#### \*Optional

The D3000 can be configured in anyway to work best. It is not a requirement to copy the settings of the D-range board replaced. Please see D3000 Installation and Setup guide and the D3000 Uniview menus for more information. The only except is for when connection is required to the Ditelli System. The D3000 must be configured to the standard 16 menus to be compatible with the D5000.

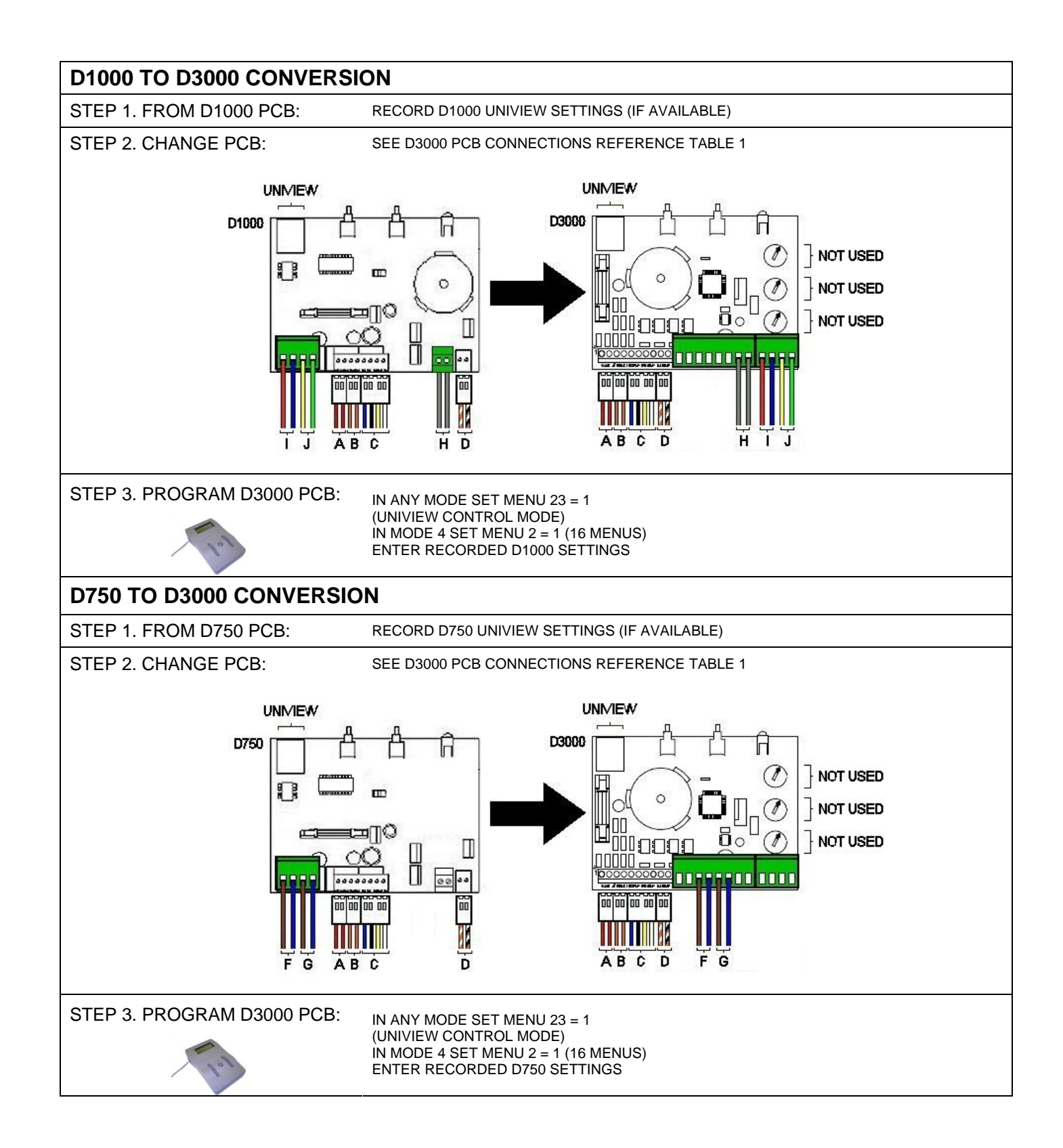

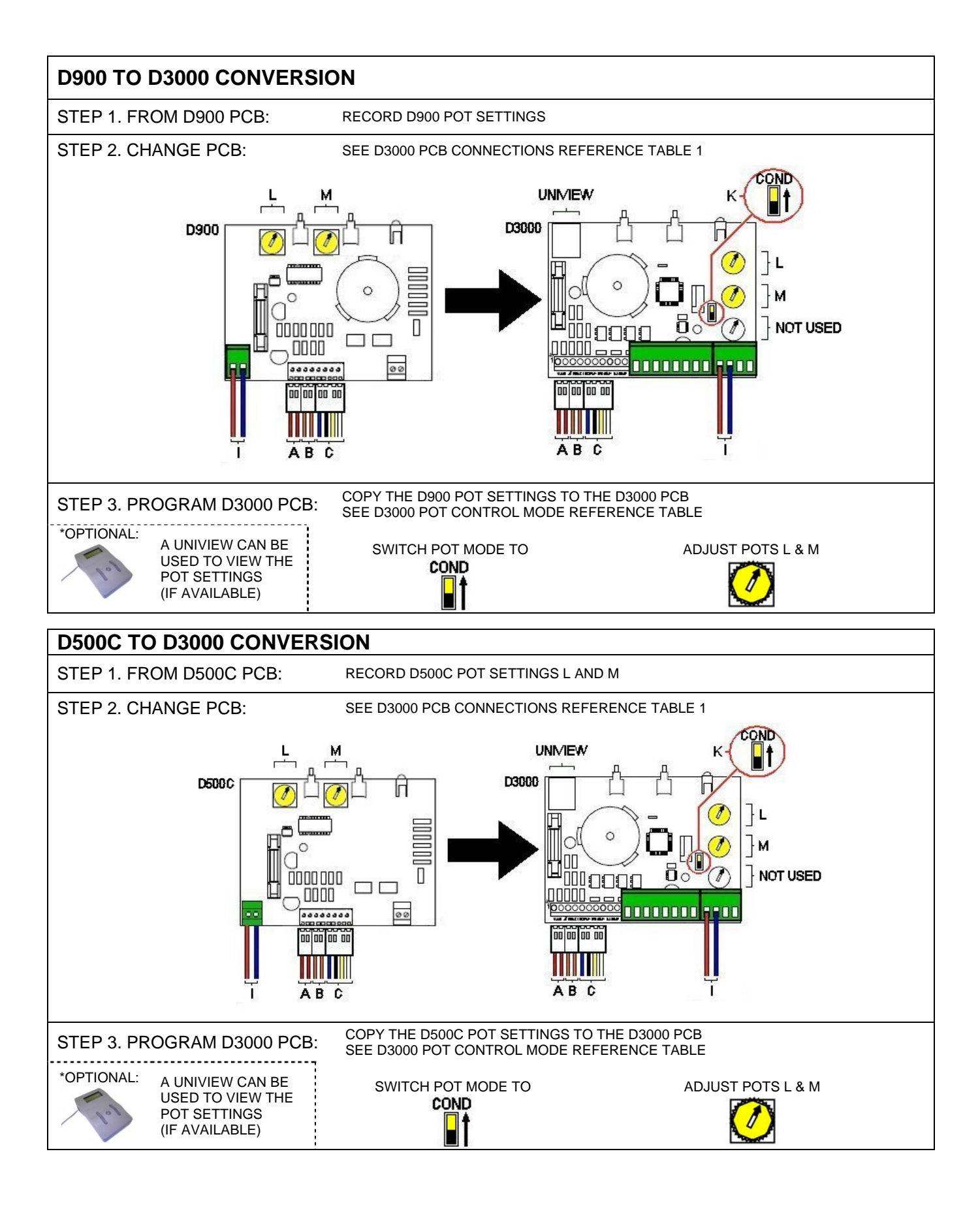

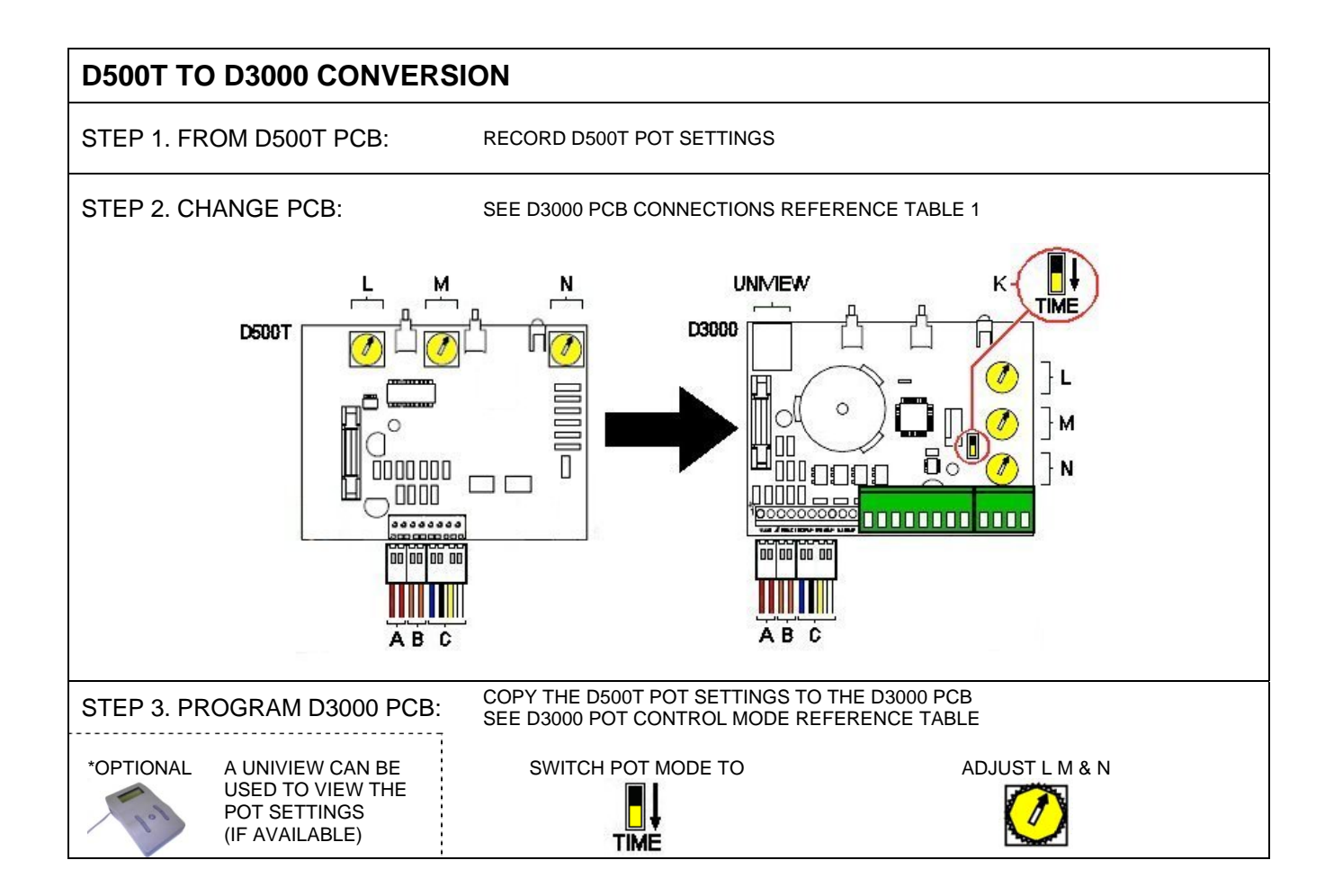

## Converting from NS-500 and NS-1000E

#### A. NS-500 PCB with the D3000 PCB:

- 1) Note down potentiometer positions on NS-500 PCB.
- 2) Power down the unit and isolate the supplies.
- 3) Use a screwdriver to puncture through the NS-500 label where there are holes in the sheet metal. This will allow room for the prime buttons on the D3000 PCB.
- 4) If desired, insert a switch boot (code #039460) into each hole as shown below. Please note that this boot is purely for cosmetic purposes and is sold separately from the D3000 PCB kit.

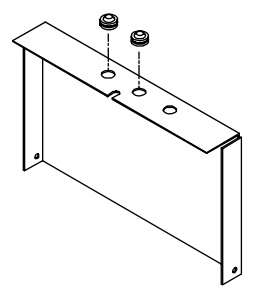

- 5) Replace NS-500 PCB with a D3000 PCB.
- 6) Make appropriate connections as shown in the "D3000 PCB Connections Diagram".
- 7) Power the unit on via a wash / rinse signal, or on external power.
- 8) Refer to D3000 Installation and Setup Guide for configuration options.

#### \*Copying NS-500 PCB Functionality

- 1) Change the POT Mode Switch to "COND". See D3000 PCB Connection Diagram below for switch location.
- 2) Copy the POT pointer positions for NS-500 to the D3000. Use the "D3000 POT Control Mode Reference Table" for identifying correct potentiometer.
- 3) Run the dishwasher for a cycle and confirm that the new board functions correctly.

#### \*Optional

The D3000 can be configured in anyway to work best. It is not a requirement to copy the settings of the D-range board replaced. Please see D3000 Installation and Setup guide and the D3000 Uniview menus for more information. The only except is for when connection is required to the Ditelli System. The D3000 must be configured to the standard 16 menus to be compatible with the D5000.

#### B. Replacing a NS-1000E PCB with the D3000 PCB:

- 1) Note down the mode and setup values of the existing NS-1000E PCB from potentiometer dials.
- 2) Power down the unit and isolate supplies.
- 3) Replace the NS-1000E PCB with a D3000 PCB.
- 4) Make the appropriate connections as shown in the "D3000 PCB Connections Diagram".
- 5) Power the unit on via a wash / rinse signal, or on external power.
- 6) Refer to D3000 Installation and Setup Guide and the D3000 Uniview menu for configuration options.

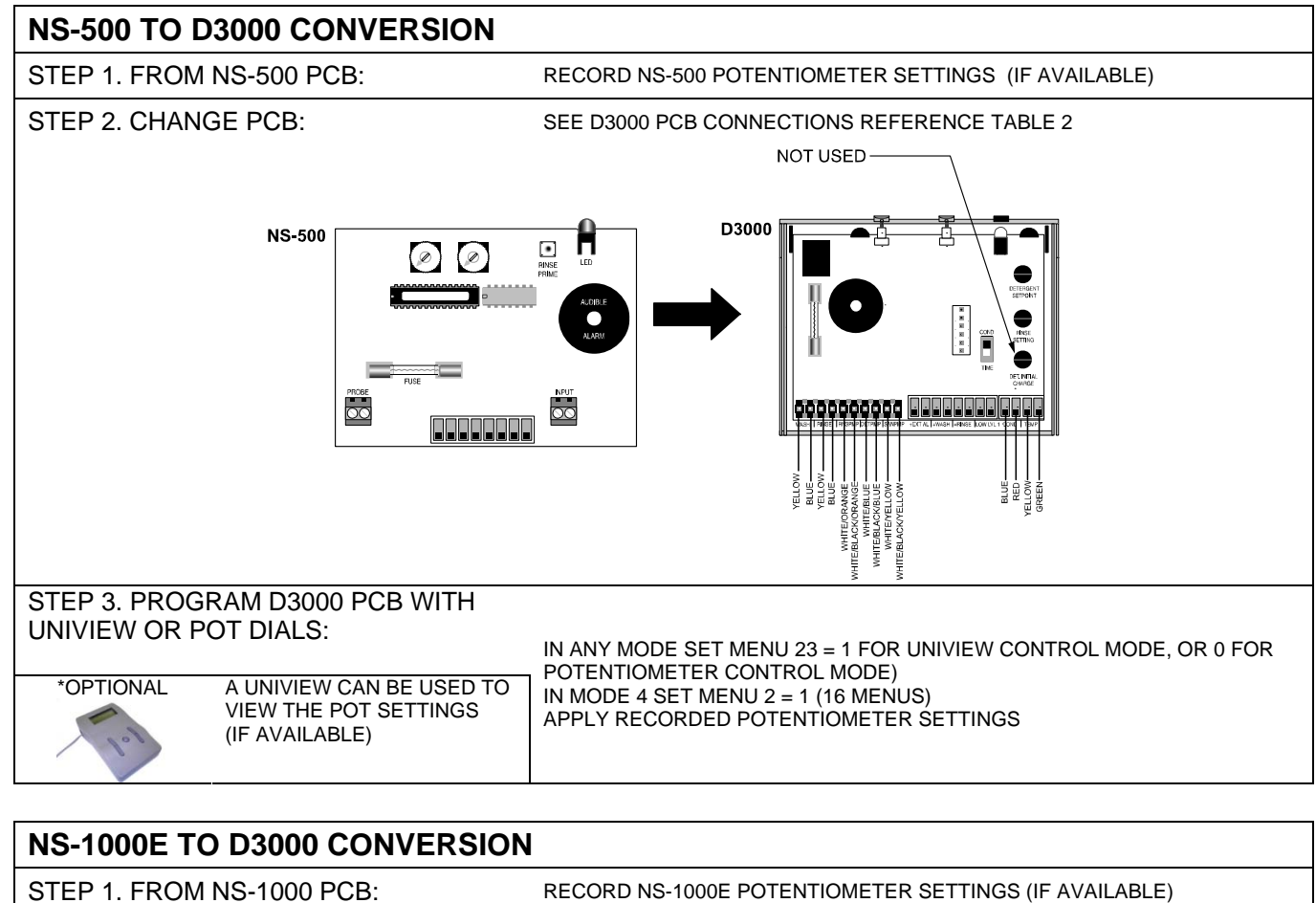

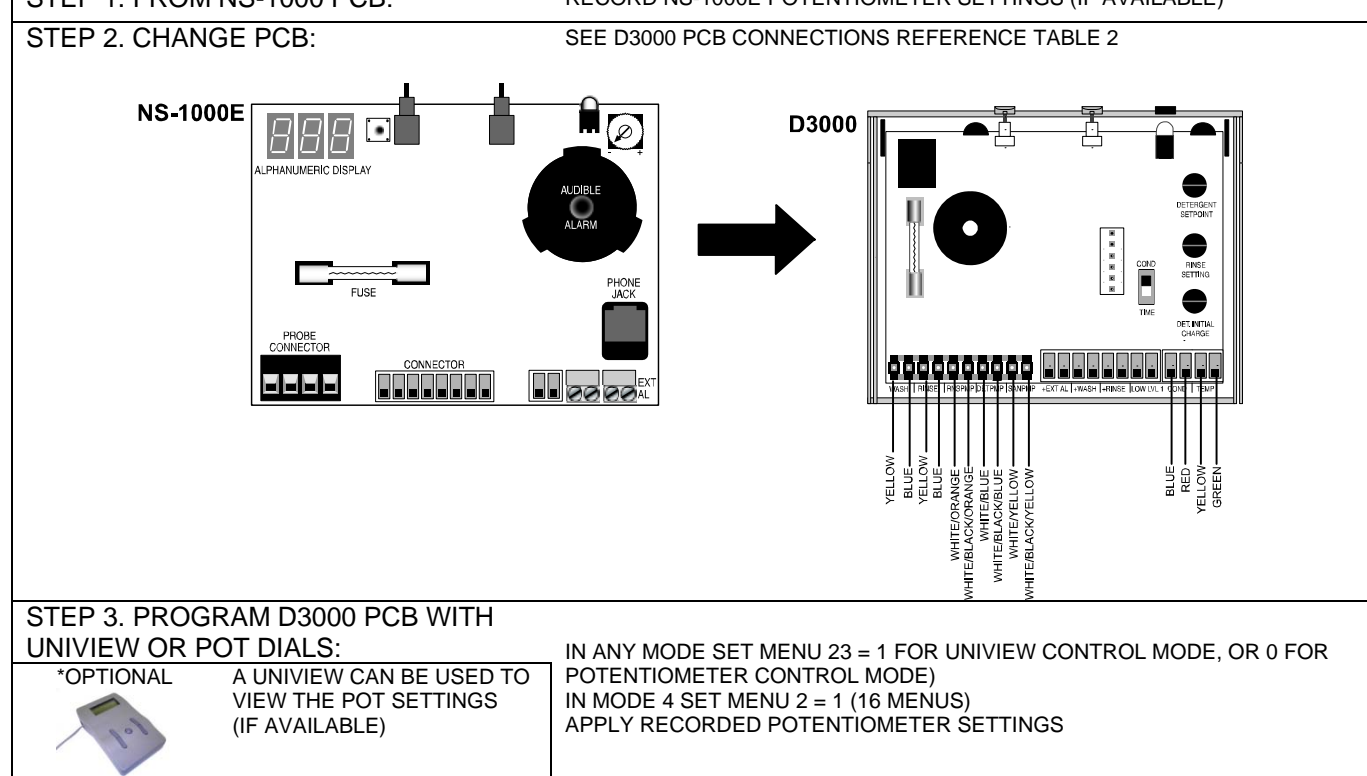

## **D3000 PCB CONNECTIONS DIAGRAM**

SEE D3000 PCB CONNECTIONS REFERENCE TABLE 1 AND D3000 POT CONTROL MODE REFERENCE TABLE

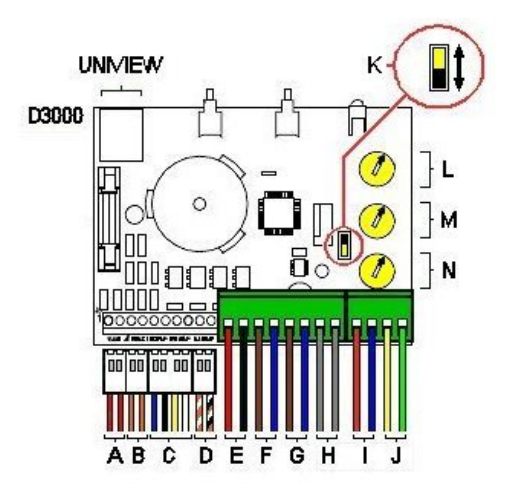

FOR FURTHER DETAILS ON THE D3000 PCB, PLEASE REFER TO THE D3000 INSTALLATION AND SETUP GUIDE. D3000 UNIVIEW MENUS FOR UNIVIEW CONTROL MODE AND POT CONTROL MODE ARE INCLUDED AT THE END OF THIS DOCUMENT

# D3000 CONNECTIONS REFERENCE TABLE 1

| Α | Wash Power Input                                                |
|---|-----------------------------------------------------------------|
| в | Rinse Power Input                                               |
| С | Detergent & Rinse Pump Motor Output                             |
| D | Sanitizer Pump Motor Output                                     |
| Е | External Alarm Output +24vdc                                    |
| F | External Wash Trigger Input (Volt Free / Closed Switch / Opto)  |
| G | External Rinse Trigger Input (Volt Free / Closed Switch / Opto) |
| н | Depletion Input (Volt Free / Closed Switch)                     |
| I | Conductivity Probe Input                                        |
| J | Temperature Probe Input                                         |
| к | Potentiometer Mode Switch (CONDUCTIVITY/TIME)                   |
| L | Detergent Set Point Potentiometer                               |
| М | Rinse Setting Potentiometer                                     |
| Ν | Detergent Initial Charge Potentiometer                          |

**NOTE:** The J6 TEST pin alarm output for 5v at 4mA found on the D1000 and the D900 is not available on the D3000. This has been replaced with a 24vdc alarm output provided on the D3000 instead.

# D3000 CONNECTIONS REFERENCE TABLE 2

| COLOR              |                    |  |
|--------------------|--------------------|--|
| YELLOW             | Wash Power         |  |
| BLUE               | Wash Power         |  |
| YELLOW             | Rinse Power        |  |
| BLUE               | Rinse Power        |  |
| WHITE/BLUE         | Rinse Pump Motor   |  |
| WHITE/BLACK/BLUE   | Rinse Pump Motor   |  |
| WHITE/YELLOW       | Detergent Pump     |  |
| WHITE/BLACK/YELLOW | Detergent Pump     |  |
| BLUE               | Conductivity Probe |  |
| RED                | Conductivity Probe |  |
| YELLOW             | Temperature Probe  |  |
| GREEN              | Temperature Probe  |  |

# D3000 POT CONTROL MODE REFERENCE TABLE

| РОТ                      | COND<br>TIME<br>POT MODE<br>SWITCH | POT CONTROL<br>DESCRIPTION               |              |               |
|--------------------------|------------------------------------|------------------------------------------|--------------|---------------|
|                          | COND                               | Set Point<br>(D500C/D900)                | 0 Beta Units | 70 Beta Units |
| DETERGENT<br>SETPOINT    | TIME                               | Detergent Recharge<br>(D500T)            | 0 Seconds    | 30 Seconds    |
| M                        | COND                               | Rinse Speed<br>(D500C/D900)              | 0%           | 99%           |
| RINSE SETTING<br>SETTING | TIME                               | Rinse Runtime<br>(D500T)                 | 0 Seconds    | 30 Seconds    |
| N                        | COND                               | No Function                              | No Function  | No Function   |
| DET INITIAL<br>CHARGE    | TIME                               | Detergent Initial Charge<br>(D500T Only) | 0 Seconds    | 90 Seconds    |

#### D3000 Uniview Menus - When Uniview Controlled

| Menu | Conductivity Mode                                                                                               | Timed Mode                                                                                                    | Speed Mode                                                                                                    | Compatibility Mode                                                         |
|------|----------------------------------------------------------------------------------------------------|----------------------------------------------------------------------------------------------------|----------------------------------------------------------------------------------------------------|----------------------------------------------------------------------------|
| 1    | (FIDDE)                                                                                                    | (FIODEless)                                                                                                    | (FIDDEless)                                                                                                    | 4                                                                          |
| 2    | 1 - Conveyor<br>2 - Door<br>default = 1                                                                         | 1 - Conveyor<br>2 - Door<br>3 - Door with external power<br>default = 1                                         | 1 - Conveyor<br>2 - Door<br>3 - Door with external power<br>default = 1                                         | D5000 Compatible<br>0 = No (24 menus)<br>1 = Yes (16 menus)<br>default = 0 |
| 3    | Tank Concentration with C3M<br>(0-70 Beta Units, Hi/Lo)                                                         |                                                                                                    |                                                                                                    |                                                                            |
| 4    | Concentration Set Point<br>(0-70 Beta Units)<br>default = 5                                                     | Detergent Recharge (0-20 seconds)<br>default = 5                                                                | Detergent Recharge Speed (0-99%)<br>default = 5                                                                 |                                                                            |
| 5    |                                                                                                    | Detergent Init Charge (0-240 secs)<br>default = 30                                                              | Detergent Initial Speed (0-99%)<br>default = 30                                                                 |                                                                            |
| 6    | Rinse Delay (0-240 sec)<br>default = 0                                                                          | Rinse Delay (0-240 sec)<br>default = 0                                                                          | Rinse Delay (0-240 sec)<br>default = 0                                                                          |                                                                            |
| 7    | Rinse Speed (0-99%)<br>default = 10%                                                                            | Rinse Speed (0-99%)<br>default = 10%                                                                            | Rinse Speed (0-99%)<br>default = 10%                                                                            |                                                                            |
| 8    | Rinse Run Time (0-240 sec)<br>default = 0                                                                       | Rinse Run Time (0-240 sec)<br>default = 0                                                                       | Rinse Run Time (0-240 sec)<br>default = 0                                                                       |                                                                            |
| 9    | Wash Temp (0-100 degrees C)                                                                                     |                                                                                                    |                                                                                                    |                                                                            |
| 10   | Alarm Volume (0-5, min-max)<br>default = 5                                                                      | Alarm Volume (0-5, min-max)<br>default = 5                                                                      | Alarm Volume (0-5, min-max)<br>default = 5                                                                      |                                                                            |
| 11   |                                                                                                    |                                                                                                    |                                                                                                    |                                                                            |
| 12   |                                                                                                    |                                                                                                    |                                                                                                    |                                                                            |
| 13   | Detergent Speed (0-99%)<br>default = 99%                                                                        | Detergent Speed (0-99%)<br>default = 99%                                                                        |                                                                                                    |                                                                            |
| 14   | Sanitizer Feed<br>0 = on with rinse<br>1 = on with detergent<br>2 = on with rinse, low level stops all<br>pumps | Sanitizer Feed<br>0 = on with rinse<br>1 = on with detergent<br>2 = on with rinse, low level stops all<br>pumps | Sanitizer Feed<br>0 = on with rinse<br>1 = on with detergent<br>2 = on with rinse, low level stops all<br>pumps |                                                                            |
| 15   | Sanitizer Speed (0-99%)<br>default = 0%                                                                         | Sanitizer Speed (0-99%)<br>default = 0%                                                                         | Sanitizer Speed (0-99%)<br>default = 0%                                                                         |                                                                            |
| 16   | PCB ID Code<br>d efault = 5                                                                                     | PCB ID Code<br>default = 5                                                                                      | PCB ID Code<br>default = 5                                                                                      |                                                                            |
| 17   | Rack Count Hi (0-240) digits 7,6,5<br>Door counts when rinse turns on<br>Conveyor counts after 20 seconds       | Rack Count Hi(0-240) digits 7,6,5<br>Door counts when rinse turns on<br>Conveyor counts after 20 seconds        | Rack Count High (0-240)<br>digits 7,6,5<br>Door counts when rinse turns on<br>Conveyor counts after 20 seconds  |                                                                            |
| 18   | Rack Count Middle (0-99)<br>digits 4 & 3<br>default = 0                                                         | Rack Count Middle (0-99)<br>digits 4 & 3<br>default = 0                                                         | Rack Count Middle (0-99)<br>digits 4 & 3<br>default = 0                                                         |                                                                            |
| 19   | Rack Count Low (0-99)<br>digits 2 & 1<br>default = 0                                                            | Rack Count Low (0-99)<br>digits 2 & 1<br>default = 0                                                            | Rack Count Low (0-99)<br>digits 2 & 1<br>default = 0                                                            |                                                                            |
| 20   | Drain Count (0-240)<br>Only works in conductivity mode with<br>conductivity probe<br>default = 0                |                                                                                                    |                                                                                                    |                                                                            |
| 21   | Conductivity Range<br>0 = LO<br>1 = HI<br>default = 1                                                           |                                                                                                    |                                                                                                    |                                                                            |
| 22   | Tank Concentration without C3M or<br>averaging<br>(0-70 Beta Units, Hi/Lo)                                      |                                                                                                    |                                                                                                    |                                                                            |
| 23   | Control Source<br>0 = POTS<br>1 = Uniview<br>default = 0                                                        | Control Source<br>0 = POTS<br>1 = Uniview<br>default = 0                                                        | Control Source 0 =   POTS 1 =   Uniview default = 0                                                             |                                                                            |
| 24   | Firmware Version<br>default = 1 or 2                                                                            | Firmware Version<br>default = 1 or 2                                                                            | Firmware Version<br>default = 1 or 2                                                                            |                                                                            |

Note: For Uniview programming ensure menu 23 = 1

#### D3000 Uniview Menus - When Potentiometer Controlled

#### Note: Ensure menu 23 = 0 The only menus that you can edit by Uniview are menu 10 & 23

| Menu | POT Controlled                              | POT Controlled                      |                    |
|------|---------------------------------------------|-------------------------------------|--------------------|
|      | Conductivity Mode                           | Timed Mode                          |                    |
|      | Mode Switch Position                        | Mode Switch Position                |                    |
| 1    | 1 = Conductivity                            | 2 = Time                            |                    |
|      | 1 - Conveyor                                | 1 - Conveyor                        |                    |
| 2    | 2 - Door<br>3 Door with oxformal power      | 2 - Door                            |                    |
| -    | 3 - Door with external power<br>default – 1 | 3 - Door with external power        |                    |
|      | Topk Concentration with C2M                 | Tank Concentration with C2M         |                    |
| 0    | (0-70 Beta Units Hi/Lo)                     | (0-70 Beta Units Hi/Lo)             |                    |
| 3    | HI Conductivity Range                       | HI Conductivity Range               |                    |
|      | Concentration Set Point                     | Detergent Recharge                  |                    |
| 4    | (0-70 Beta Units)                           | (0-30 Seconds)                      |                    |
| 4    | Detergent Setpoint POT                      | Detergent Setpoint POT              |                    |
|      |                                             | Detergent Initial Charge            |                    |
| 5    |                                             | (0-90 seconds)                      |                    |
|      |                                             | Det. Initial Charge POT             |                    |
|      | Bissi Balance                               | Disco Dala d                        |                    |
| ь    | Rinse Delay = 0                             | Rinse Delay = 0                     |                    |
|      | Rinse Speed                                 | Rinse Speed = 99%                   |                    |
| 7    | (0-99%)                                     |                                     |                    |
|      | Rinse Setting POT                           |                                     |                    |
|      | Rinse Run Time = 0                          | Rinse Run Time                      |                    |
| 8    | On as long as rinse trigger on              | (U-30 Sec)<br>Pinse Setting POT     |                    |
|      |                                             |                                     |                    |
| 9    | (0.100 degrees C)                           | (0.100 dogroop C)                   |                    |
| -    | (0-100 degrees C)                           | (0-100 degrees C)                   |                    |
|      | Alarm Volume                                | Alarm Volume                        |                    |
| 10   | (U-5, Min-Max)<br>default – 5               | (0-5, min-max)<br>default – 5       | Uniview changeable |
|      |                                             |                                     |                    |
| 11   |                                             |                                     |                    |
| 12   |                                             |                                     |                    |
|      | Detergent Speed                             | Detergent Speed<br>Recharge – 80%   |                    |
| 13   | 00000 = 0070                                | Recharge & Rinse = 88%              |                    |
|      |                                             | Initial Charge = 98%                |                    |
|      |                                             |                                     |                    |
|      |                                             |                                     |                    |
|      | Sanitizer Feed                              | Sanitizer Feed                      |                    |
| 14   | 1 = on with detergent                       | 1 = on with detergent               |                    |
|      | 2 = on with rinse, low level stops all      | 2 = on with rinse, low level stops  |                    |
|      | pumps                                       | all pumps                           |                    |
|      |                                             |                                     |                    |
|      | Sanitizer Speed                             | Sapitizer Speed                     |                    |
| 15   | (0-99%)                                     | (0-99%)                             |                    |
| -    | default = 0%                                | default = 0%                        |                    |
|      | PCB ID Code                                 | PCB ID Code                         |                    |
| 16   | default = 5                                 | default = 5                         |                    |
|      |                                             |                                     |                    |
|      |                                             |                                     |                    |
|      |                                             | Rack Count High (0-240)             |                    |
|      | Rack Count High (0-240)                     | digits 7,6,5                        |                    |
| 17   | Door counts when rinse turned on            | Door counts when rinse turned       |                    |
|      | Conveyor counts after 20 second             | on<br>Commune office 20 commune     |                    |
|      | -                                           | Conveyor counts after 20 second     |                    |
|      |                                             |                                     |                    |
|      |                                             |                                     |                    |
| 10   | Rack Count Middle (0-99)                    | Rack Count Middle (0-99)            |                    |
| 18   | digits 4 & 3<br>default – 0                 | digits 4 & 3<br>default – 0         |                    |
|      |                                             |                                     |                    |
| 10   | Rack Count Low (0-99)                       | Rack Count Low (0-99)               |                    |
| 19   | digits 2 & 1<br>default = 0                 | digits 2 & 1<br>default = 0         |                    |
|      |                                             |                                     |                    |
|      | Drain Count (0-240)                         |                                     |                    |
| 20   | Only works in conductivity mode with        |                                     |                    |
| -0   | conductivity probe                          |                                     |                    |
|      | detault = 0                                 |                                     |                    |
|      |                                             |                                     |                    |
| 21   | Hi Conductivity Range = 1                   | Hi Conductivity Range = 1           |                    |
|      | Tank Concentration without C3M or           | Tank Concentration without C3M      |                    |
| 22   | averaging                                   | or averaging                        |                    |
| -    | (0-70 Beta Units, Hi/Lo)                    | (0-70 Beta Units, Hi/Lo)            |                    |
|      | Control Source 0 =                          | Control Source                      |                    |
| 22   | POTS 1 =                                    | 0 = POTS                            | Uniview changeable |
| 23   | Uniview                                     | 1 = Uniview                         | uniview changeable |
|      | derault = 0                                 | uerault = U                         |                    |
| 24   | rimware version                             | rimware version<br>default – 1 or 2 |                    |
|      |                                             |                                     |                    |